# CHATBOT

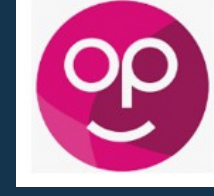

**DOWNLOAD 'PEOPLE FIRST' APP** 

App Store (Apple) / Google Play (Android)

## How to access myself and general information from your mobile device.

#### LOG IN TO my Self

ChatBot QR Code

Select 'ChatBot QR Code'

#### Hello Employee O You last logged in 1 minute ago Book a holiday > Check my holiday balance >

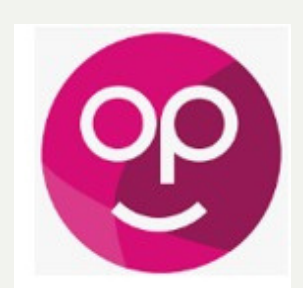

This is the icon that you should download

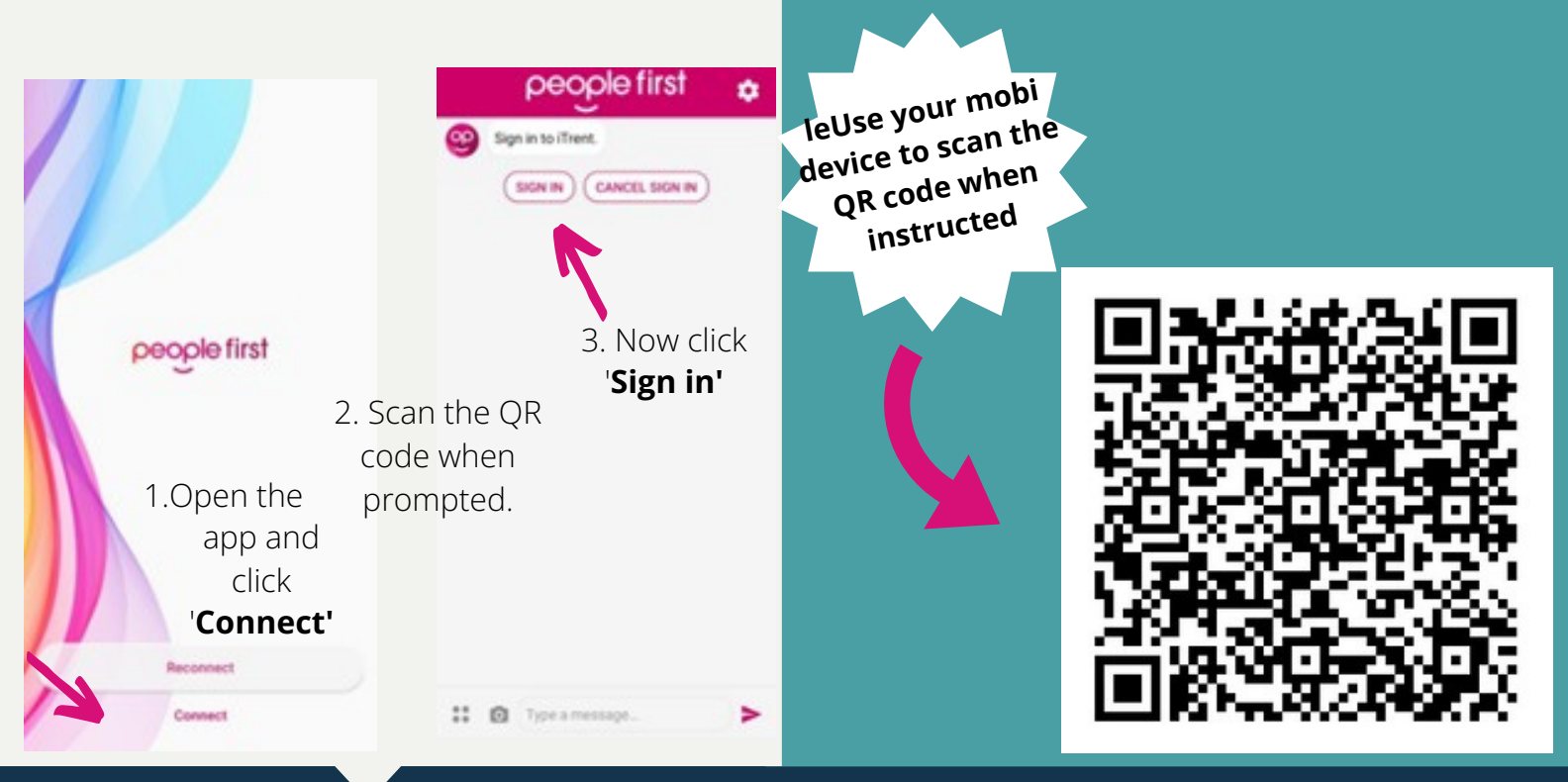

>

# **USING CHATBOT**

To ensure you receive notifications via Chatbot all employees and managers must type 'Register' and click enter.

### **ANNUAL LEAVE/OTHER**

### **FLEXI**

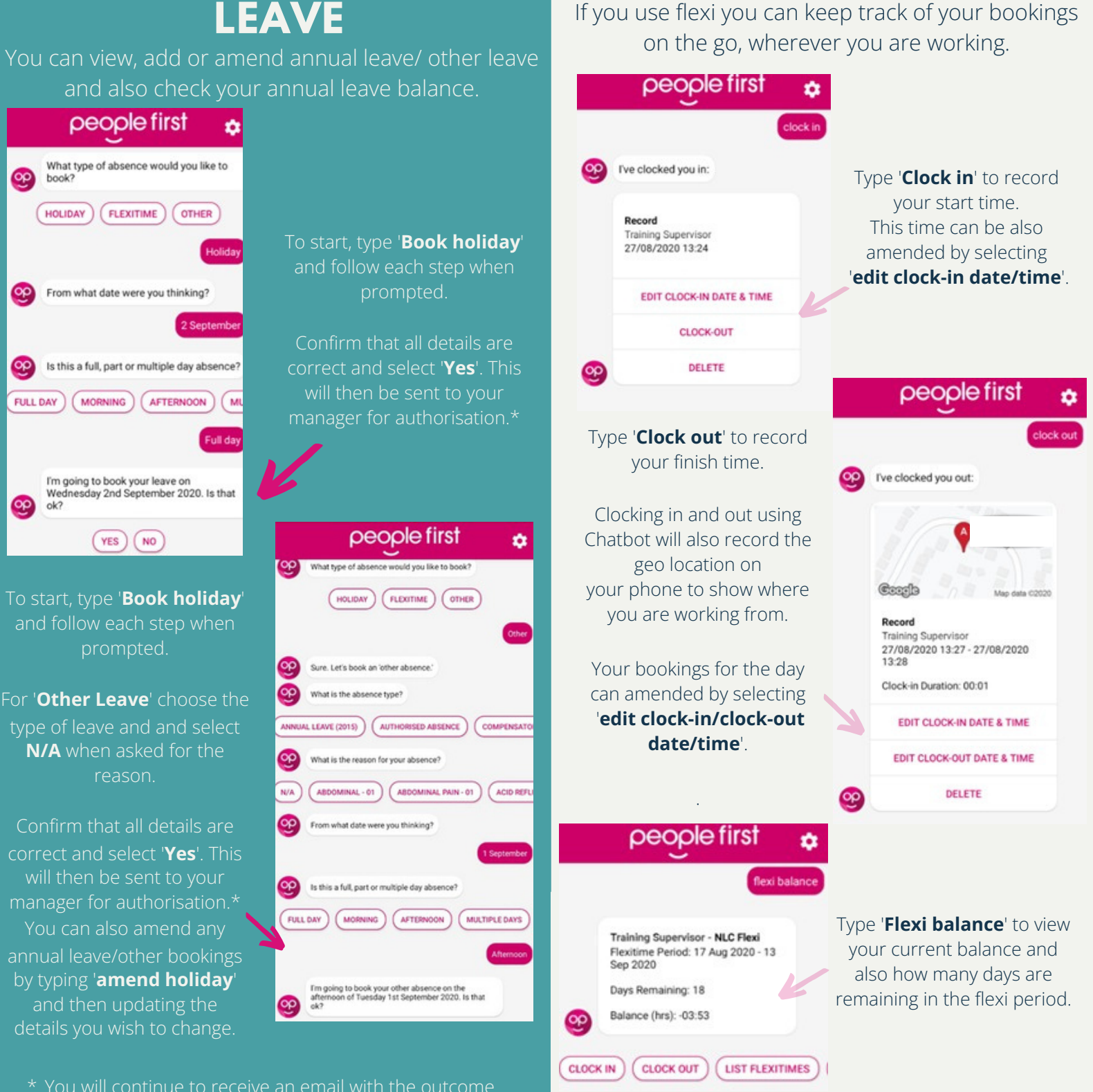

#### **PAYSLIPS/P60S**

You can view your payslips and P60s on your mySelf account.

#### people first ٠ people first ٠ payslip what is the policy for adverse weather Type 'Payslip' to view a list Your latest payslip or P60 is now available of all payslips available. in iTrent. Adverse Weather Policy Please click on the link below access this policy. Or, type 'P60' to view a list of all P60s available. OPEN LINK 99 Click on 'View in iTrent'. Latest payslip/P60 This will take you to the Pay date: 20 August 2020 mySelf login page, enter VIEW IN ITRENT your login details (employee mynl.co.uk/?s=adverse number and password). Is there anything else I can help you with? SHOW STICKERS WHAT CAN YOU DO? Q adverse weath MENU muSelf -0 Q P60 Pay & Benefits HR Circular 01-2020 - Adverse × P60 Weather Policy.pdf (631.03 kb) Adverse Weather Policy.pdf (912.72 2019/2020 kb) Payslips 6th April 2019 - 5th April 2020 (0416FO) Adverse Weather Pay date 20 Aug 2020 P60 D 2018/2019 Click to view details 6th April 2018 - 5th April 2019 (0416FO) people first ٠ D P60 Pay date 6 Aug 2020 2017/2018 how do I contact h Click to view details 6th April 2017 - 5th April 2018 (0416FO) You can contact the Employee Service Centre People Helpdesk D P60 Team on 01698 403151 or email Pay date 23 Jul 2020 esc-helpdeskteam@northlan.gov.uk 2016/2017 Click to view details 6th April 2016 - 5th April 2017 (0416FO)

Click to view the details, this will then download and open the document as a PDF.

you can type 'unable to access self service'. This will

# **ADDITIONAL FEATURES**

By clicking on the 👯 icon at the bottom of your screen, this will show a 'sticker' shortcut menu as shown below. You can click on the appropriate sticker to start the process you would like to carry out.

Click 'Open Link'.

3 1

### **GENERAL INFORMATION**

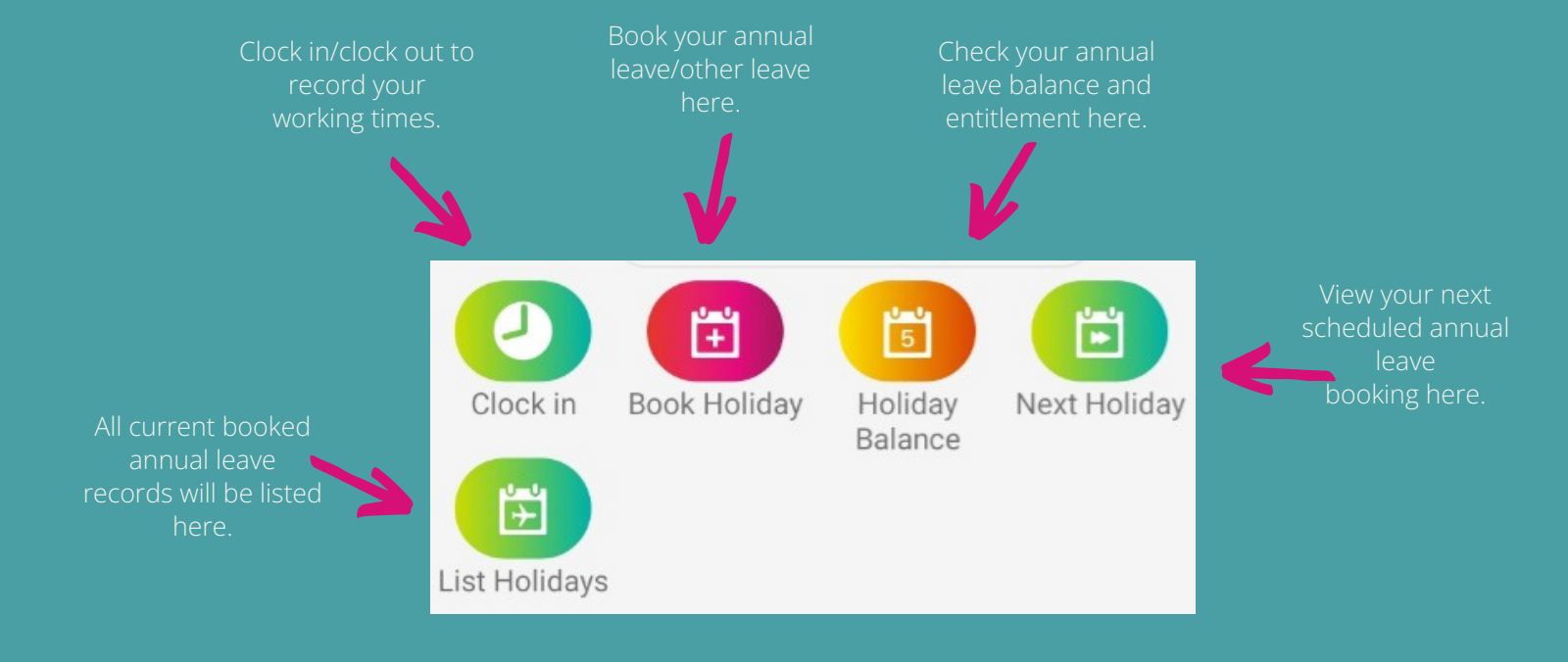

Please note, at any time if you would like to cancel an action and start new process, type 'cancel' and send. This will allow you to start a new process

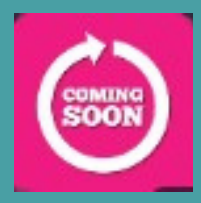

Future developments will include claiming mileage and overtime via Chatbot

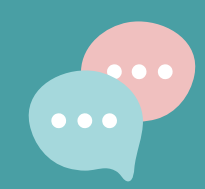

If you need further support -For staff live on myNL Portal - Please raise a People Helpdesk <u>General Enquiry</u> request form. For staff not yet live - Please email ESC-HelpDeskTeam@northlan.gov.uk